## **EZ-NET Claim Inquiry Guide**

1. Click on the Main Menu tab to show the drop-down menus for authorization, claim, and EOB history searches. Under the **Claims** drop-down menu, select **Search**.

| Humboldt IPA           | Dashboar        | Dashboard Main Menu Settings Logout |            |                         | Welc        | ome AOSSELLO | ٥ |
|------------------------|-----------------|-------------------------------------|------------|-------------------------|-------------|--------------|---|
| Providers $\checkmark$ | Members 🗸 🛛 Aut | th/Referrals 🗸                      | Claims 🔨   | References $\checkmark$ | Favorites 🗸 | General 🗸    |   |
|                        |                 |                                     | Search     |                         |             |              |   |
|                        |                 |                                     | Submissio  | n                       |             |              |   |
|                        |                 |                                     | Appeal/Inc | luiry Search            |             |              |   |
|                        |                 |                                     | Appeal/Inc | luiry Submission        |             |              |   |

2. First select the member's health plan using the Company ID drop-down. **DO NOT** leave this as All Companies as this will omit results. CaliforniaCare is Anthem Blue Cross.

| Company ID:   | CALC - CALIFORNIACARE F                                                                                         |
|---------------|----------------------------------------------------------------------------------------------------|
| Master Record | CALC - CALIFORNIACARE HEALTH PLANS<br>BLAKE - BLUE LAKE RANCHERIA MEDICAL PLAN<br>HBS - CALPERS BLUE SHIELD HMO |

3. Click the magnifying glass next to the **empty** Member ID field.

| Member ID: |  | Q |  |
|------------|--|---|--|
|------------|--|---|--|

Enter the member's date of birth, and the first 3 letters of their last name, then search.

| Member Search             |                     |                         |            |                   |              |                       |              |                 |                |
|---------------------------|---------------------|-------------------------|------------|-------------------|--------------|-----------------------|--------------|-----------------|----------------|
| <u>S</u> earch Clea       | Enter first 3 lette | r <del>s of las</del> t | No of R    | Records: 1        |              |                       |              | <u>O</u> k      | <u>C</u> ancel |
| Last <u>N</u> ame:        | PAT                 | <u>F</u> irst Na        | me:        |                   |              | Date Of <u>B</u> irth | 1/1/196      | 0 🗸             |                |
| S <u>u</u> bscriber SSN:  |                     | <u>P</u> atient         | ID:        |                   |              | Subscriber <u>N</u>   | <u>1</u> BI: |                 |                |
| PCP <u>I</u> D:           | Q                   | M <u>e</u> mbe          | r ID:      | 123456789         | 1            | <u>A</u> ddress 1:    |              |                 |                |
| <u>G</u> ender:           | SELECT V            | Add <u>r</u> es         | 5 2:       |                   |              | Cit <u>y</u> :        |              |                 |                |
| State/Region:             | <b>Q</b>            | <u>Z</u> ip:            |            |                   |              |                       |              |                 |                |
| <u>H</u> ealthplan:       | SELECT A VALUE      |                         |            |                   |              |                       |              |                 |                |
| Member ID(rt-clk for det) | Member Name         | Gender                  | Birth Date | Healthplan        | Company Name | Last Name             | First Name   | Address 1       | Addre          |
| 1234567891                | PATIENT TEST        | EEMALE                  | 1/1/1960   | CAL PERS BULLE SH | HBS          | PATIENT               | TEST         | 1734 MAIN STREE | -              |

Double click the result showing the member's information to return to the claim search page. Now the member ID will be filled in. Click Search.

If you know the Date of Service, you can narrow the results down by entering the date in the **Service Date From:** and **To:** fields.

|                    | Step 1             | TOUR | SEAKUT UKITERIA BEL  | Step             | 2 2     |                      |
|--------------------|--------------------|------|----------------------|------------------|---------|----------------------|
| Company ID:        | HBS - CALPERS BLUE | •    | Member ID:           | 1234567 <b>Q</b> | PATIENT | Claim#:              |
| Status:            | NONE SELECTED      | •    | Provider Last Name:  |                  |         | Provider First Name: |
| Patient Last Name: |                    |      | Patient First Name:  |                  |         | Service v To         |
| Auth/Referral#:    |                    | ٩    | Provider Patient ID: |                  |         | From:                |
| /ledical Record#:  |                    |      | Provider Claim#:     |                  |         | Hosp Patient ID:     |
| ort By:            | CLAIM #            | •    |                      |                  |         | Cross Reference ID:  |
|                    | (                  |      | Step                 | 3                |         |                      |

4. Click the claim number on a result to pull up all the details for a particular claim.

| <u>S</u> earch Clear |                      |                                            |                   |                 |           |         |  |  |  |  |
|----------------------|----------------------|--------------------------------------------|-------------------|-----------------|-----------|---------|--|--|--|--|
| Claim Number         | Member Name          | Provider Name                              | Provider Claim ID | Date Of Service | Status    | Company |  |  |  |  |
| 20210311800007200001 | <u>PATIENT, TEST</u> | PROVIDENCE ST<br>JOSEPH HOSPITAL<br>EUREK, |                   | 3/1/2021        | PROCESSED | HBS     |  |  |  |  |
|                      |                      |                                            |                   |                 |           |         |  |  |  |  |
|                      |                      |                                            |                   |                 |           |         |  |  |  |  |
|                      |                      |                                            |                   |                 |           |         |  |  |  |  |

- 5. In the section **Status Information**, look for the **Status** field. This will indicate if the claim has been processed yet. Claim processing takes up to 45 business days.
- 6. To determine the amount paid on a claim, scroll down to **Services**. Each procedure code will be listed in a table in this section. Scroll to the right to view more columns.

|          |         |           |           |           |                              | 9               | Services        |                    |                               |                                      |               |              |            |     |
|----------|---------|-----------|-----------|-----------|------------------------------|-----------------|-----------------|--------------------|-------------------------------|--------------------------------------|---------------|--------------|------------|-----|
| Sequence | Details | Service D | Service C | Descripti | lev Code                     | Descriptio      | CPT Mo          | Qty                | Billed Amt                    | Cntc Amt                             | Deductible    | Deductible [ | Deductible | 4 C |
| 1        | DETAIL  | 3/1/2021  | 90686     | IIV4 V    | Put your<br>and dra <u>c</u> | cursor<br>to ma | betwo<br>ke the | 1.0<br>een<br>e co | 100.00<br>the colu<br>lumns b | <sup>0.00</sup><br>umn hea<br>igger. | o.oo<br>aders | 0.00         | 0.00       |     |
|          | Use     | this ba   | ar to so  | roll to   | the right                    |                 |                 |                    | Total : \$ 100                | \$ 0                                 | \$ 0          | \$ 0         | \$ 0       |     |

Net Paid shows the amount paid on each line item.

If there was an ADJUSTMENT or DENIAL on the service, the reason would be listed in the **Adj Desc** column. You may need to expand the column to see the entire reason.